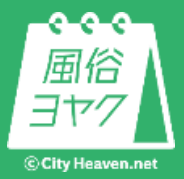

# チャット機能フロント表示 (スマホ版お店フッターリニューアル)

Chat

2019.04.16リリース予定

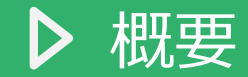

お店ページにチャット問い合わせボタンを表示します。 ※問い合わせはSMS認証会員のみ、チャットで問い合わせが可能です。 チャットボタンをフロントへ出すかどうかは、店舗ごとに設定可能です。 ※デフォルトは表示するになっております。

ネット予約のないユーザーからの問い合わせは、[問い合わせ顧客]として扱います。 問い合わせ顧客…顧客台帳には表示しません

一括送信の対象に含めません

一定時間以上チャットが放置されている場合、削除します

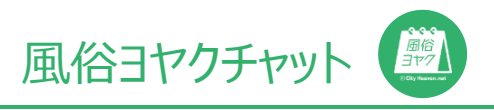

#### ▶ フロント表示の手順①

①.ホーム画面右上の[設定]を押します。

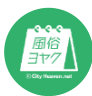

#### ▶ フロント表示の手順②

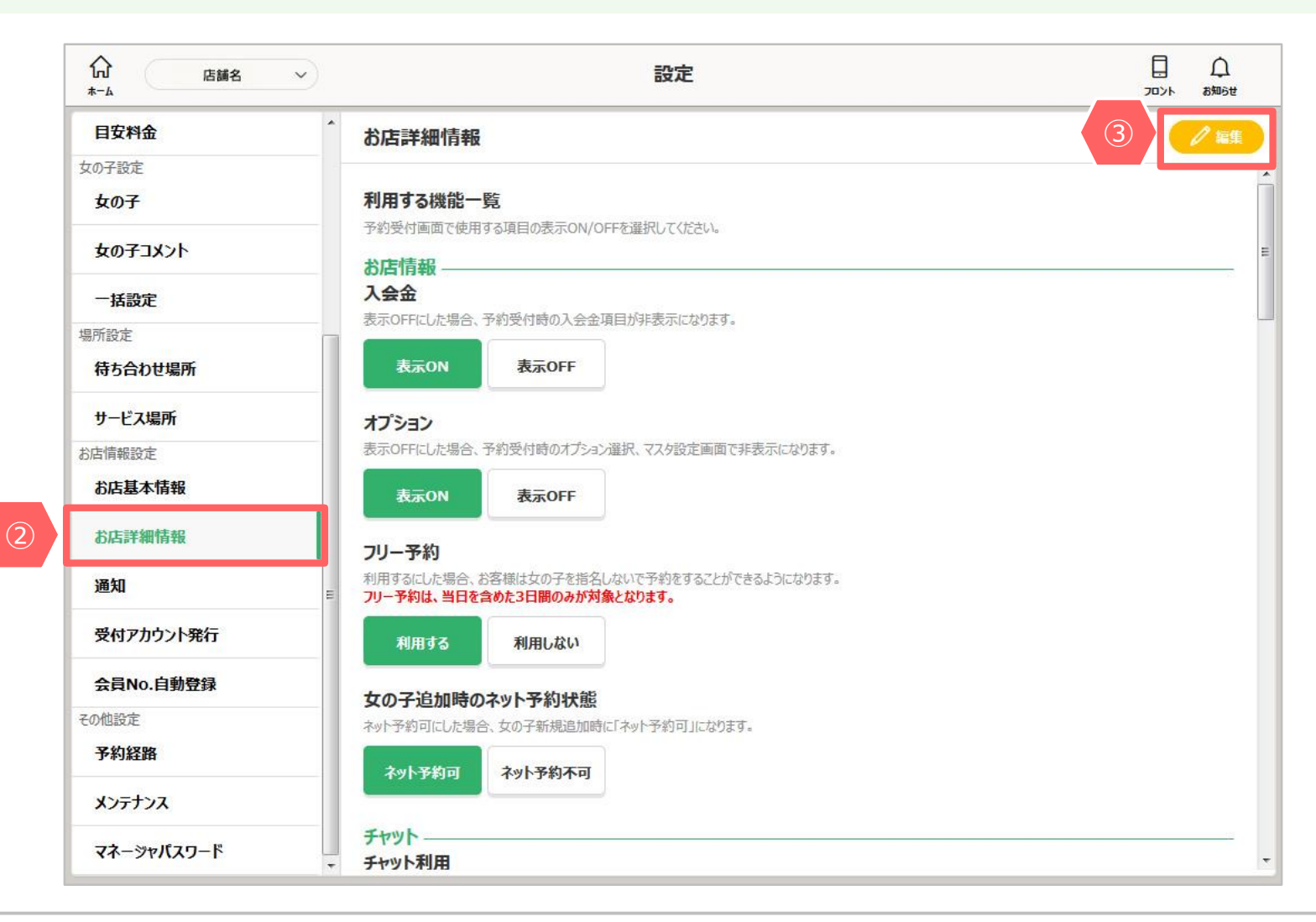

(2).左記メニューから[お店詳細情報]を押します。
 ③.画面右上の[編集]を押します。

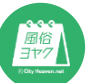

#### ▶ フロント表示の手順③

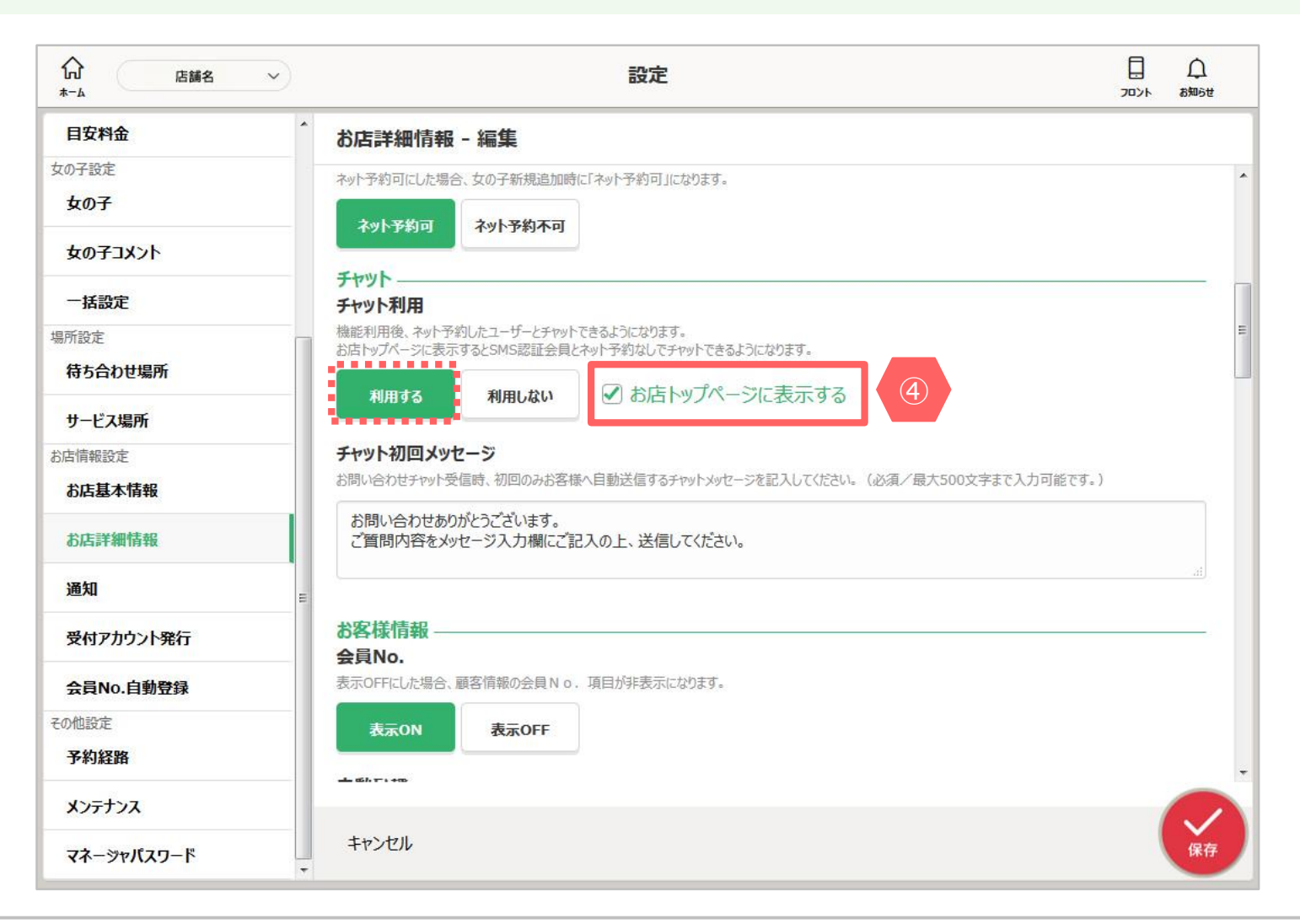

④.[お店トップページに表示する]にチェックが入っていることを確認します。 ※チャット利用を[利用する]に設定することで表示されます。

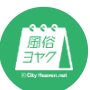

#### ▶ フロント表示の手順④

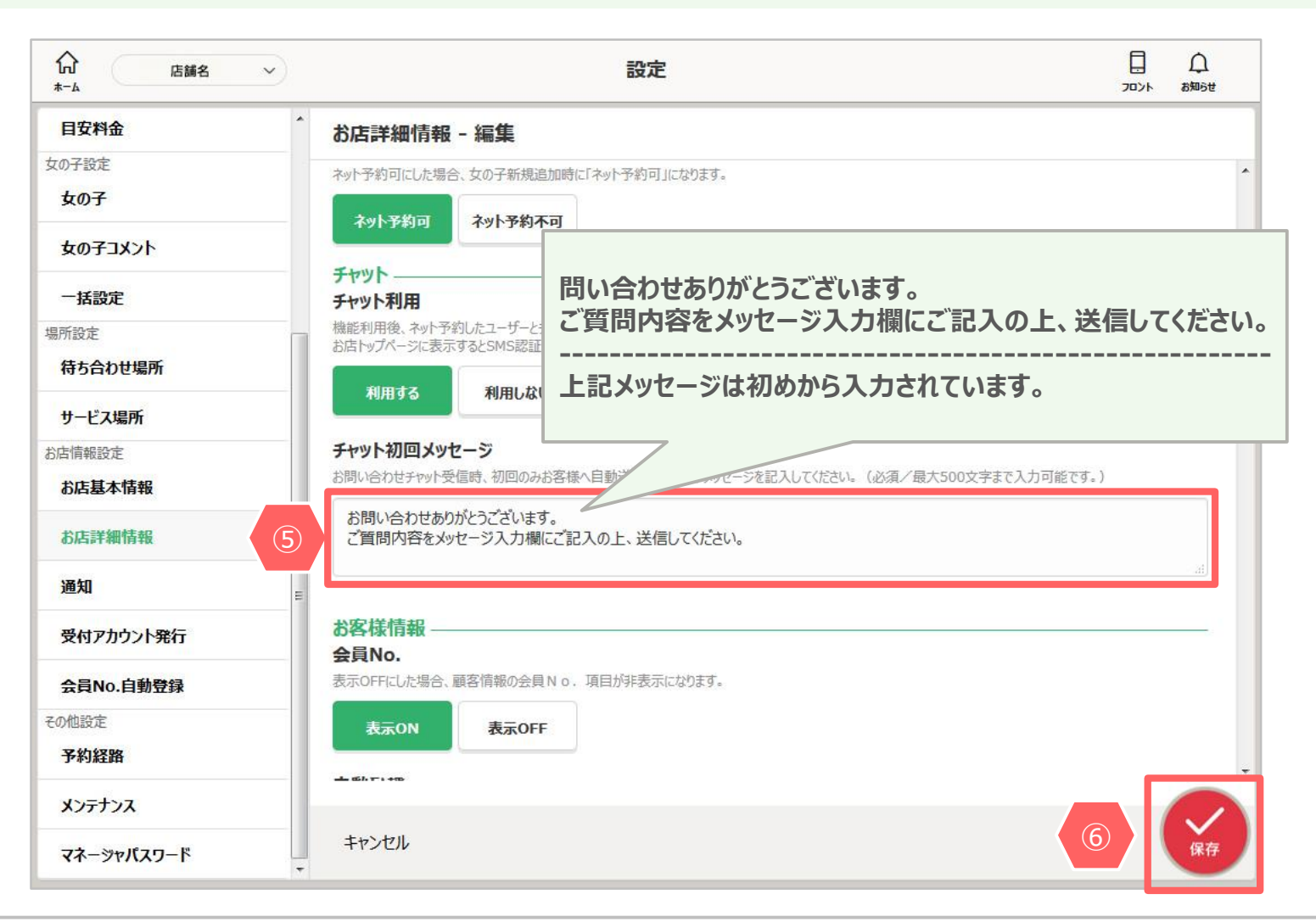

⑤.チャット初回メッセージ欄に、任意のメッセージを入力します。 ⑥.[保存]を押します。

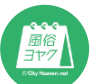

#### ▶ フロント表示イメージ

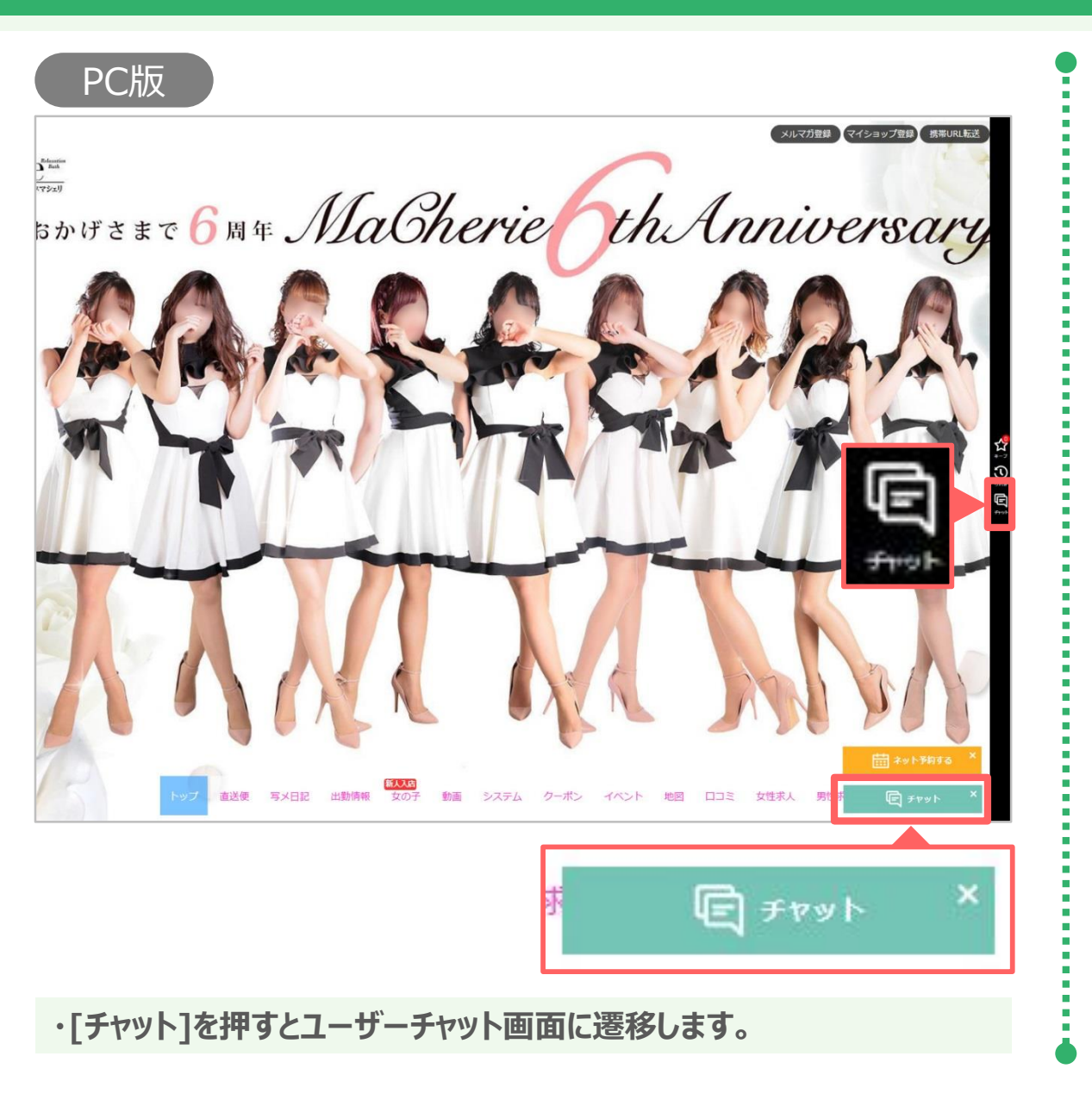

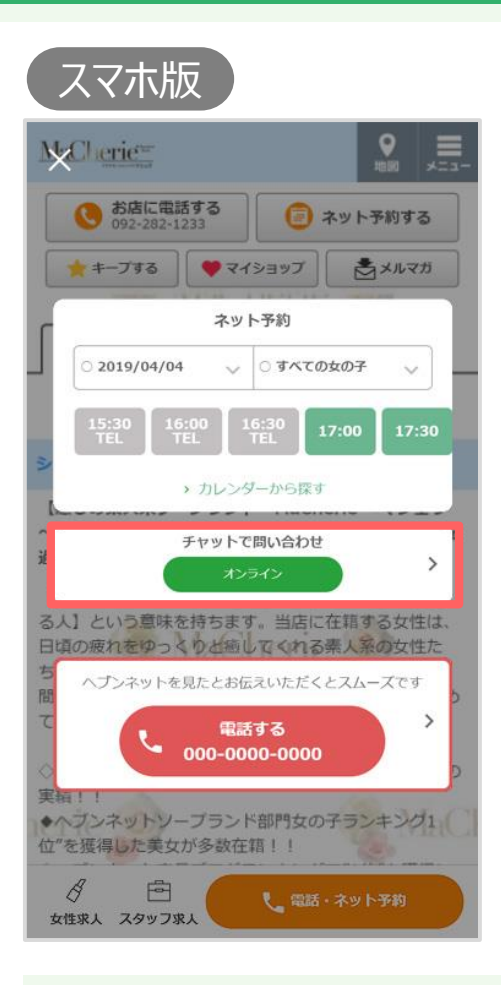

・[チャットで問い合わせ]を押すと ユーザーチャット画面に遷移します。

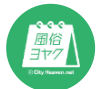

### ▶ ユーザーチャット画面①

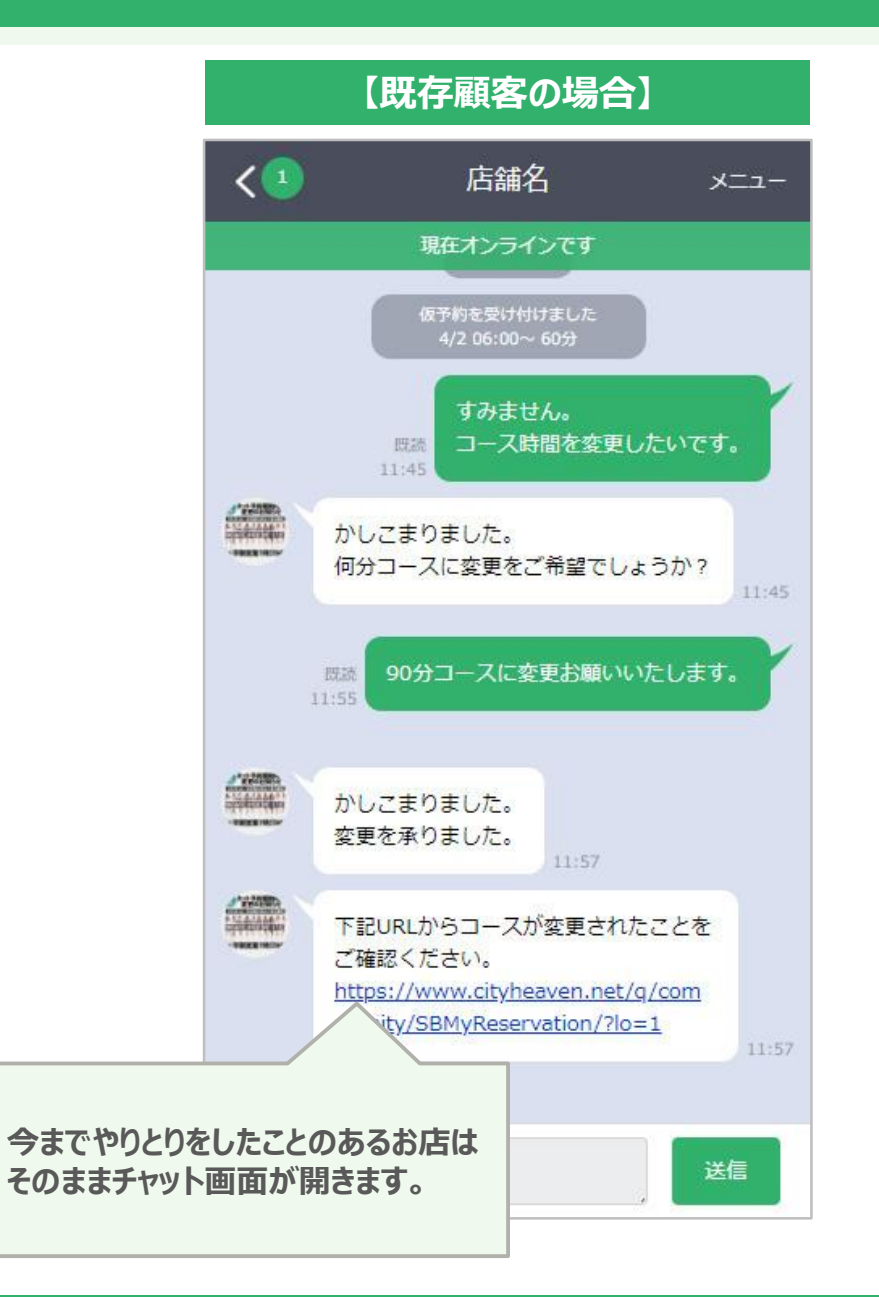

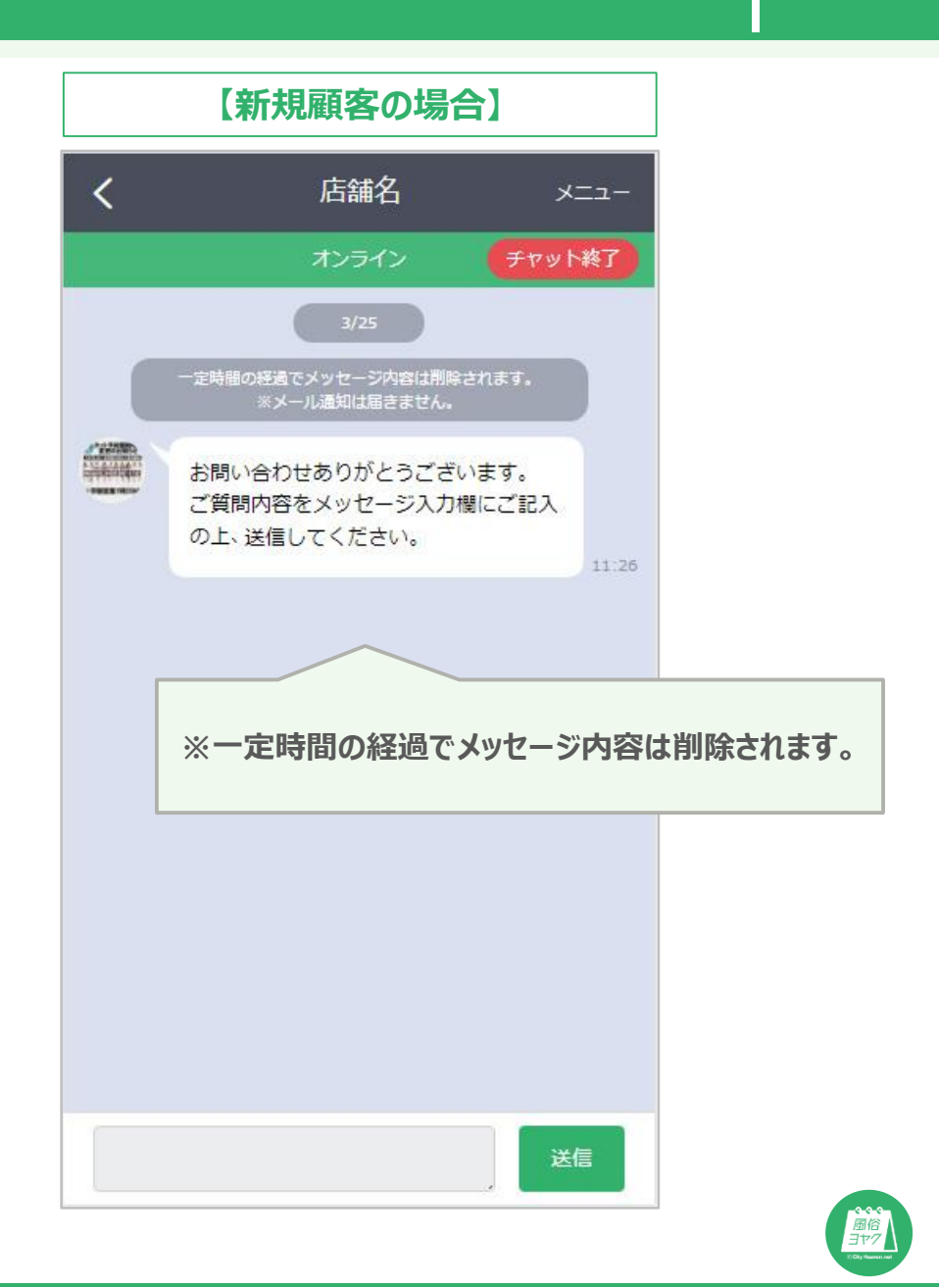

#### ▶ ユーザーチャット画面②

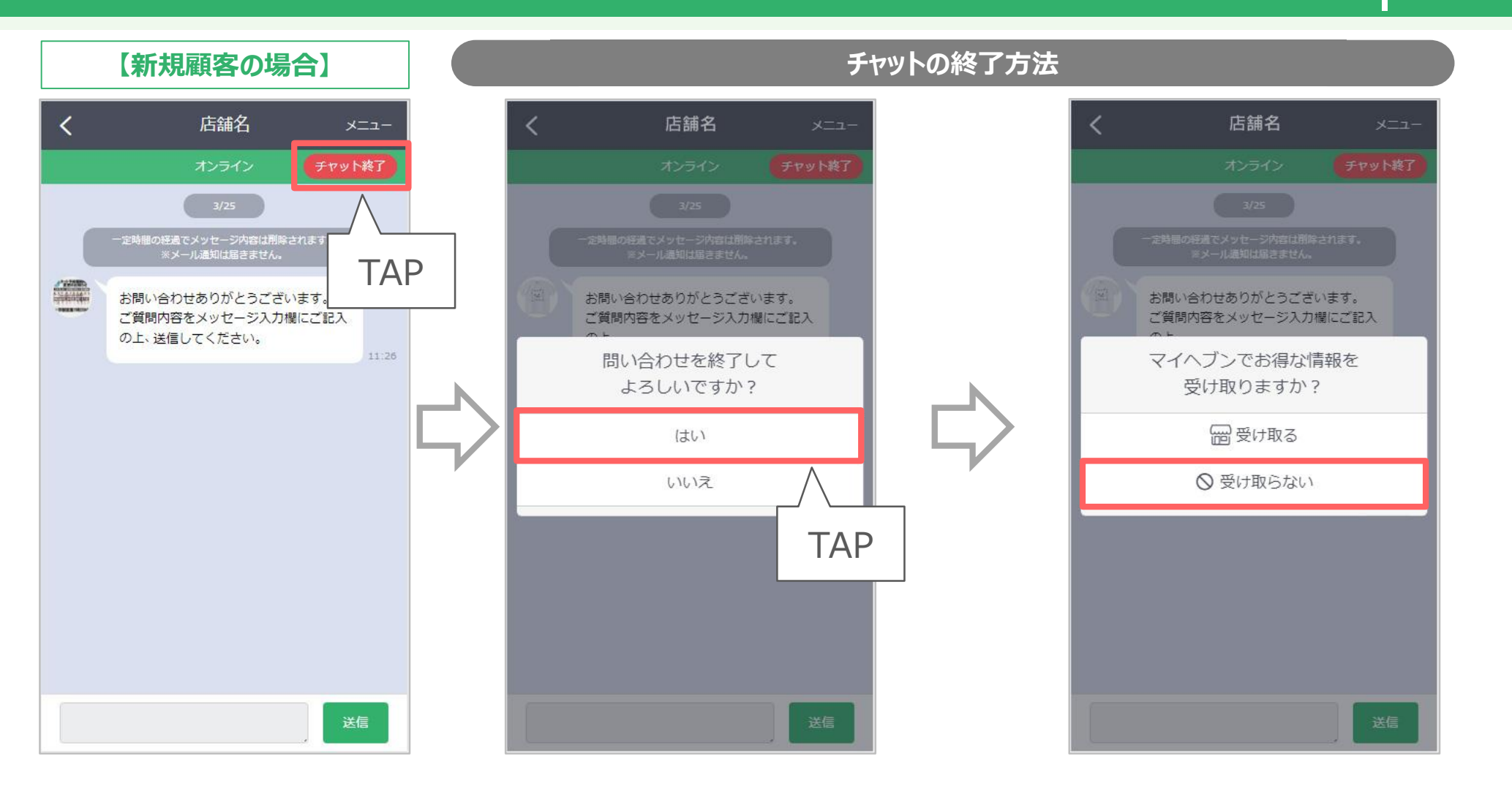

[お得な情報を受け取りますか?]→[受け取る]を選択した場合…既存顧客になります。 [お得な情報を受け取りますか?]→[受け取らない]を選択した場合…チャットが終了します。 ※チャットを終了した場合、ユーザーからメッセージを送信することでチャットを再開します。

 風俗 ヨヤク

## ▶ チャット窓口(お店側)①

#### 新規顧客からメッセージが届いた場合

|                                    | ☆<br>ホーム 店舗名 ~                                             |                                                        | チャット窓口                                             | (おうれ) | ᢕ<br>ぉ‱s世 |
|------------------------------------|------------------------------------------------------------|--------------------------------------------------------|----------------------------------------------------|-------|-----------|
|                                    | Fpyh                                                       | 一括送信                                                   |                                                    |       |           |
|                                    | お客様名を検索                                                    | 0                                                      | 顧客名を選択してメッセージを送信しましょう。                             |       |           |
|                                    | (問い合わせ)島田 様<br>お問い合わせありがとうございました。                          | 11:42                                                  | 仮予約から完了までをスムーズに行うことができます。                          |       |           |
|                                    | 渡辺 様<br>この度はご利用頂きありがとうございました。                              | 10:52<br>、ければ口コミの投稿も…                                  |                                                    |       |           |
| 問い合わせ<br>お問い合わせ                    | )島田様                                                       | 3/13<br>四屋 関取 あさみさんが、本…                                | 11:42                                              |       |           |
| ※新規顧客<br>※ユーザー4<br>※ユーザーカ<br>また、顧客 | からメッセージが届くと、<br>名には、マイヘブンのニッ<br>が[お得情報を受け取る<br>客台帳に表示されるとー | 、[問い合わせ]アイ]<br>ックネームが表示され<br>」「にした場合、アイコ<br>・括送信の対象となり | コンが付きます。<br>ます。<br>ンがなくなり顧客台帳にユーザーが表示されます。<br>Oます。 |       |           |
|                                    | この度はご利用頂きありがとうございました。                                      | よろしければ口コミの投稿も… 🚫                                       |                                                    |       |           |
|                                    |                                                            |                                                        |                                                    |       |           |

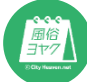

#### ▶ チャット窓口(お店側)②

#### 新規顧客がチャットを終了した場合

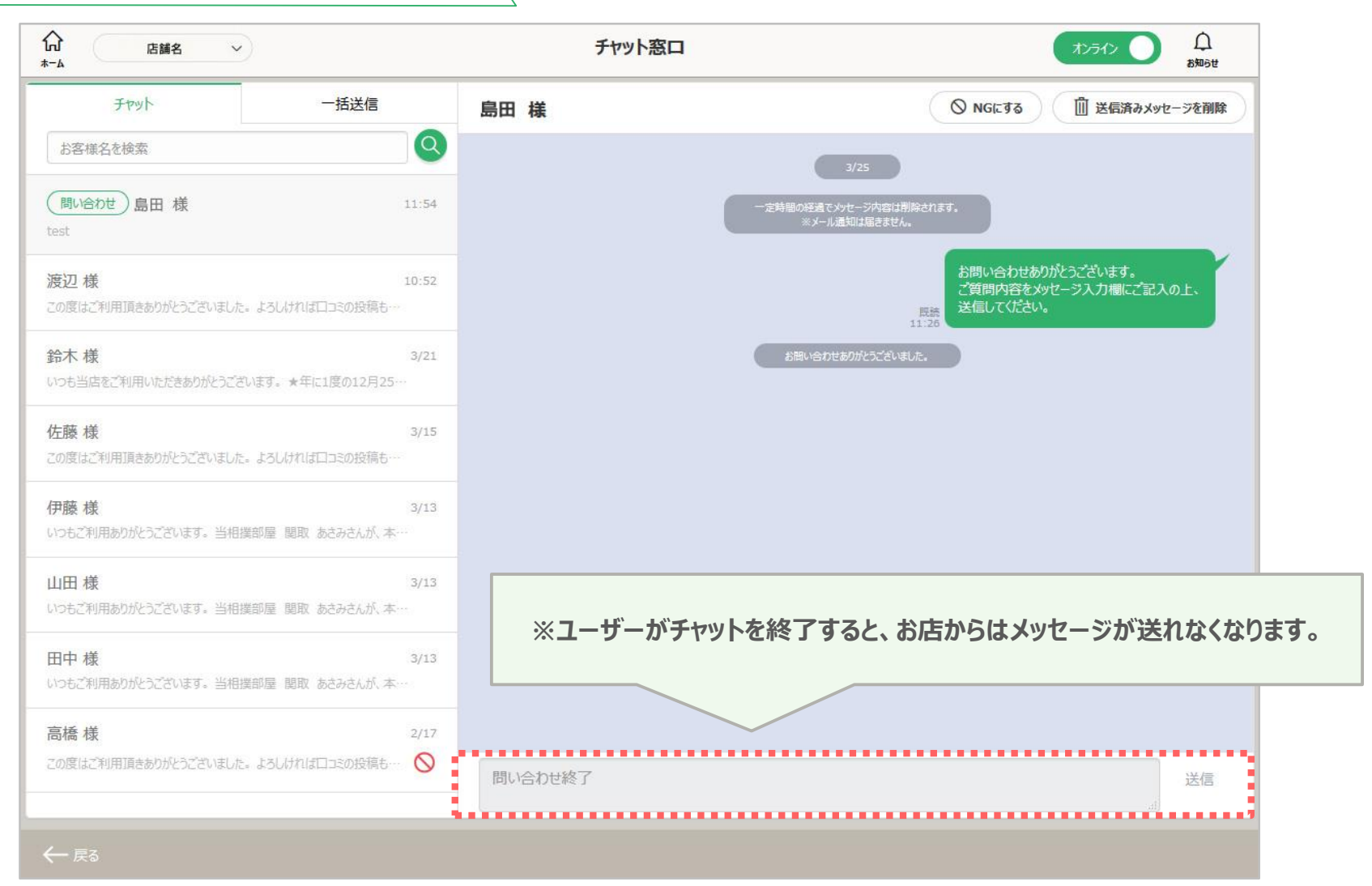

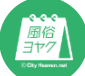

### ▶ スマホ版お店フッターリニューアル

| MaCherie                                                           |                                                         |                                            | •<br>*000                            | #==-                         |
|--------------------------------------------------------------------|---------------------------------------------------------|--------------------------------------------|--------------------------------------|------------------------------|
| <b>092-28</b>                                                      | 電話する<br><sup>12-1233</sup>                              | עיג 🕝                                      | ト予約す                                 | 5                            |
| ★ キープする                                                            | <b>२</b> २२<br>भारतज्ञ                                  | รัฐรัฐ                                     | \$×113                               | its                          |
| 店舗                                                                 | 出勤                                                      | 女の子                                        | 料                                    | 金                            |
| トップ                                                                | 詳細   地図                                                 | 直送便                                        |                                      |                              |
| ショップデータ                                                            |                                                         |                                            |                                      |                              |
| 【癒しの素人系<br>~】。落ち着い<br>過ごしてみませ                                      | ソープランド<br>た空間で素敵<br>んか?                                 | MaCheri<br>な女性との                           | e ~マシ<br>夏雅なひ                        | ェリ<br>と時を                    |
| 「MaCherie~~<br>る人】という意<br>日頃の疲れをゆ<br>ち。高級感ある<br>間・・・。リー<br>てみてはいかが | 7シェリ〜」。<br>味を持ちます<br>っくりと癒し<br>店内での素敵<br>ズナブルな価<br>ですか? | 日本語に訳<br>。当店に在<br>てくれる素<br>な女性とこ<br>格でゆっくり | すると<br>書する女<br>人系の女<br>人だけの!<br>つと羽根 | 【愛す<br>性は、<br>性た<br>空<br>を休め |
| ◇ヘブンネット<br>実績!! ◆ヘブンネット<br>位"を獲得したす                                | ソープランド<br>ソープランド<br>岐女が多数在筆                             | 部門お店ラン<br>部門女の子<br>音!!                     | ッキング:<br>ランキン                        | 1位"の<br>グ <u>1 </u> 〇        |
| ター E<br>女性求人 スタッ                                                   | ヨ<br>フ求人                                                | 木・話部 🌙                                     | ット予約                                 |                              |

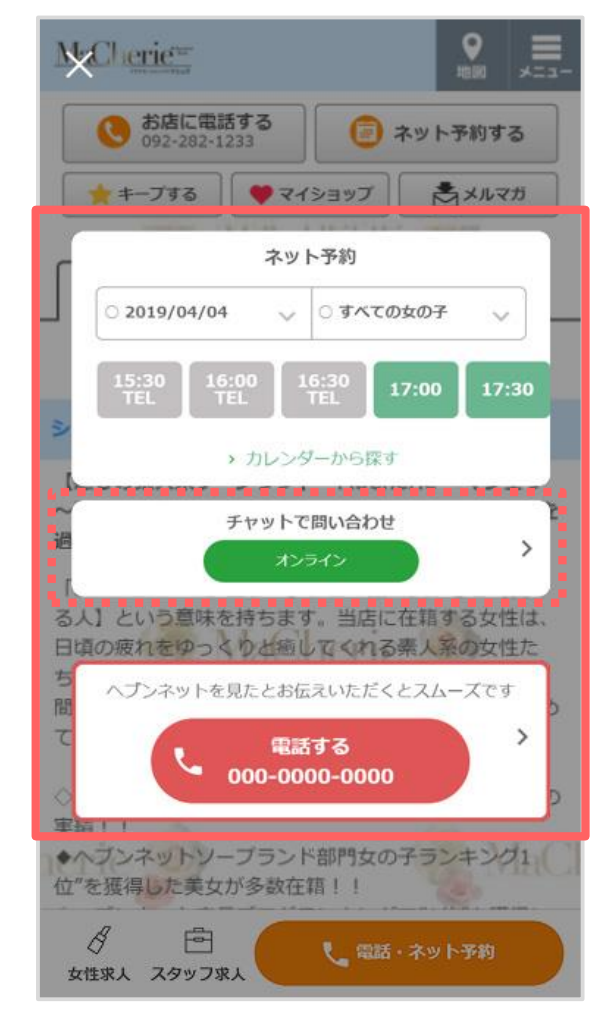

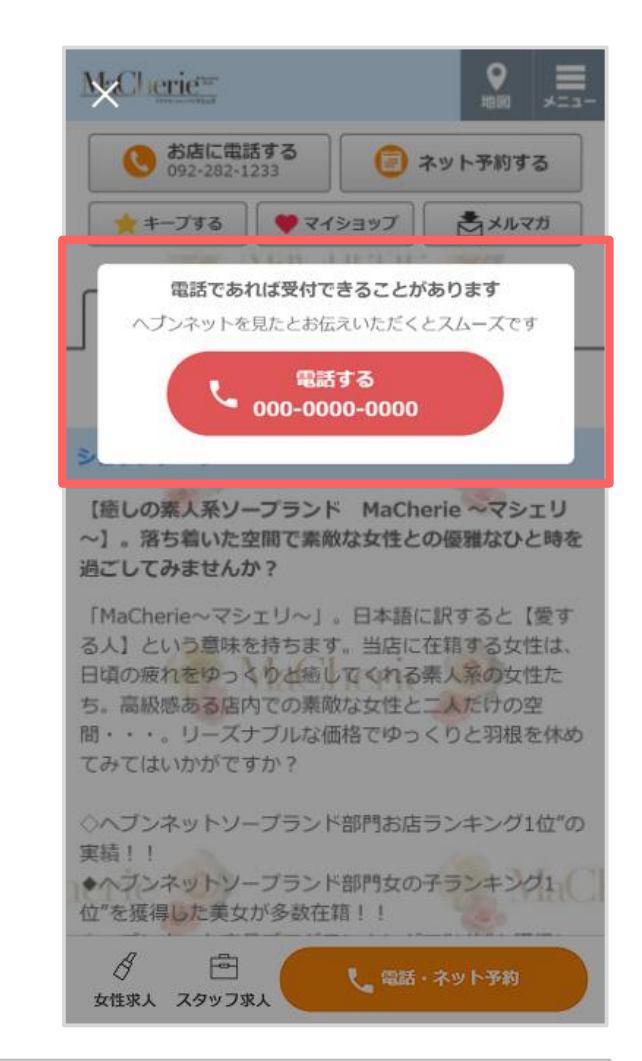

フッターの[電話][ネット予約]を[電話・ネット予約]に統合します。 また、[電話・ネット予約]をタップすると[電話][ネット予約][チャット]の最大3つが表示されます。

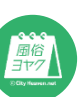